# 道路の損傷箇所等の通報方法

### スマートフォンの機種等により画面が異な る場合もありますのでご了承ください。

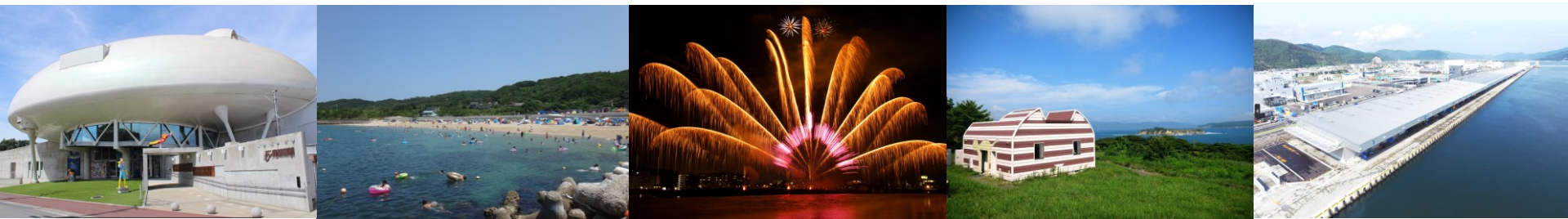

### 入力フォームへのアクセス方法(LINEの場合)

### 石巻市LINE公式アカウントのリッチメニューを開き、 「通報」をタップしてください。

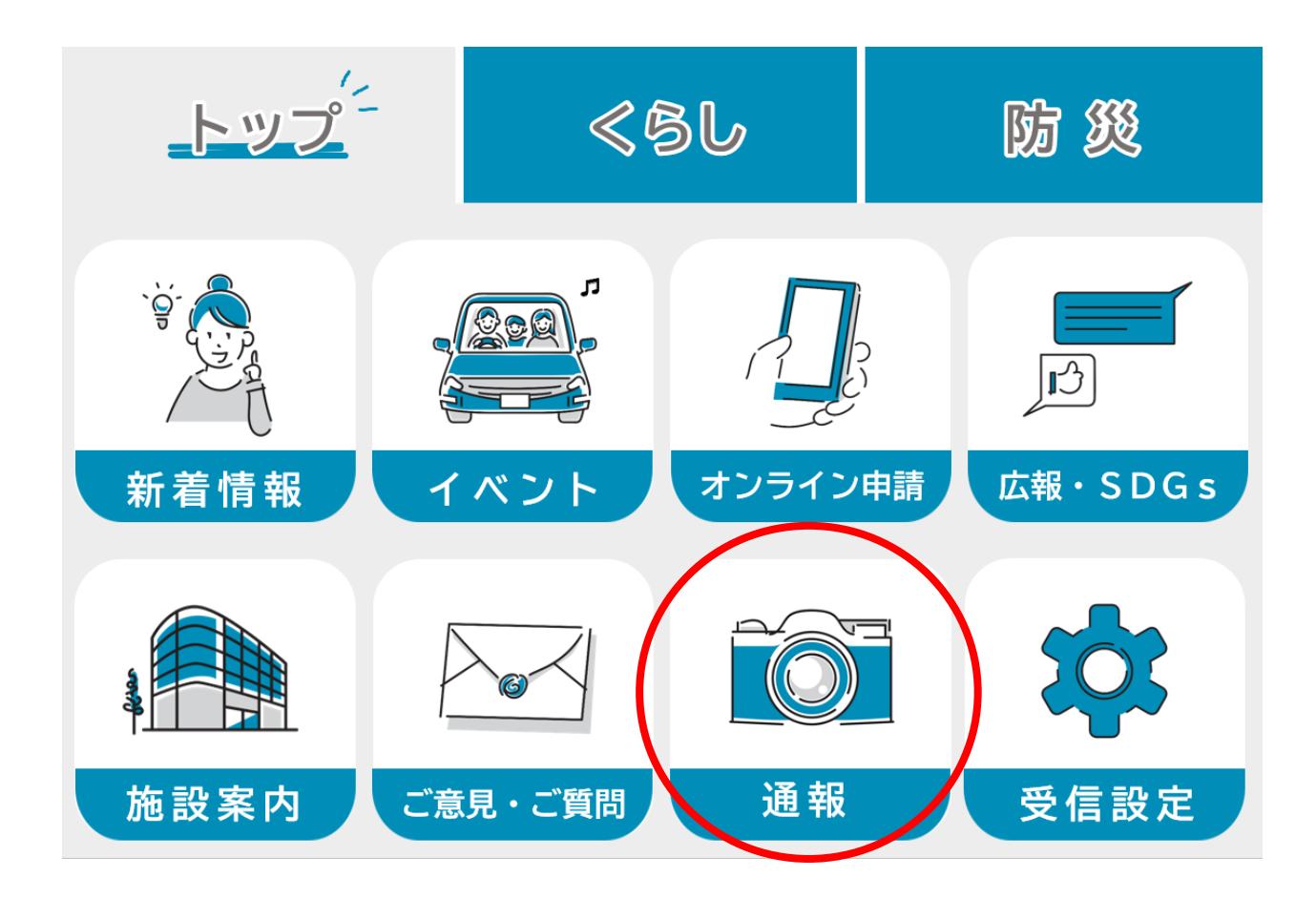

### 入力フォームへのアクセス方法(LINEの場合)

「通報に進む」をタップし、通報メニューのうち「道路の損傷等に 関する通報について」をタップし、入力フォームに進んでください。

・通報に進むと通報メニューが表示されますので、希望される通報をタップしてください。

・通報ごとに、運用のルールがありま すので、通報前によくお読みくださ い。

・写真撮影時はくれぐれも周囲の安全 をご確認の上、撮影を行ってくださ い。

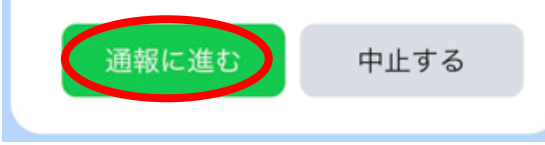

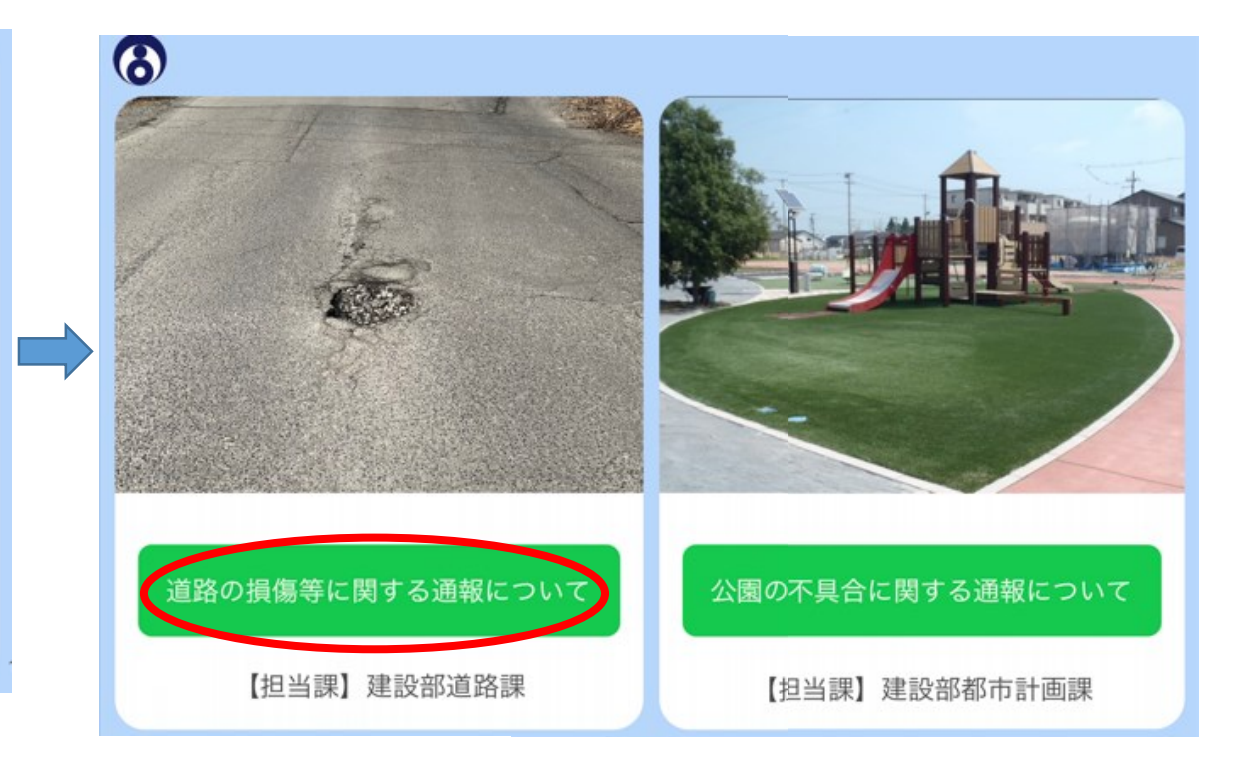

### 入力フォームへのアクセス方法 (インターネット上の二次元コード等からの場合)

石巻市のホームページや市報等に掲載されている下記の二次元 コードを読み取るか、下記のURLにアクセスし入力フォームにお 進みください。

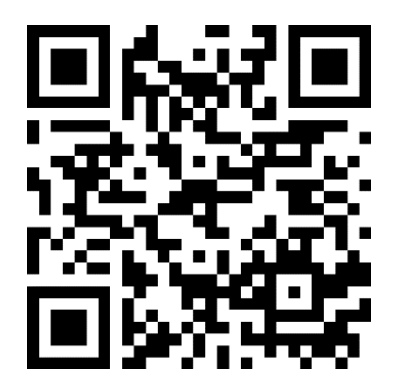

https://logoform.jp/f/tlY3Q

# 通報内容の入力

注意事項を確認の上、通報内容を入力して ください。

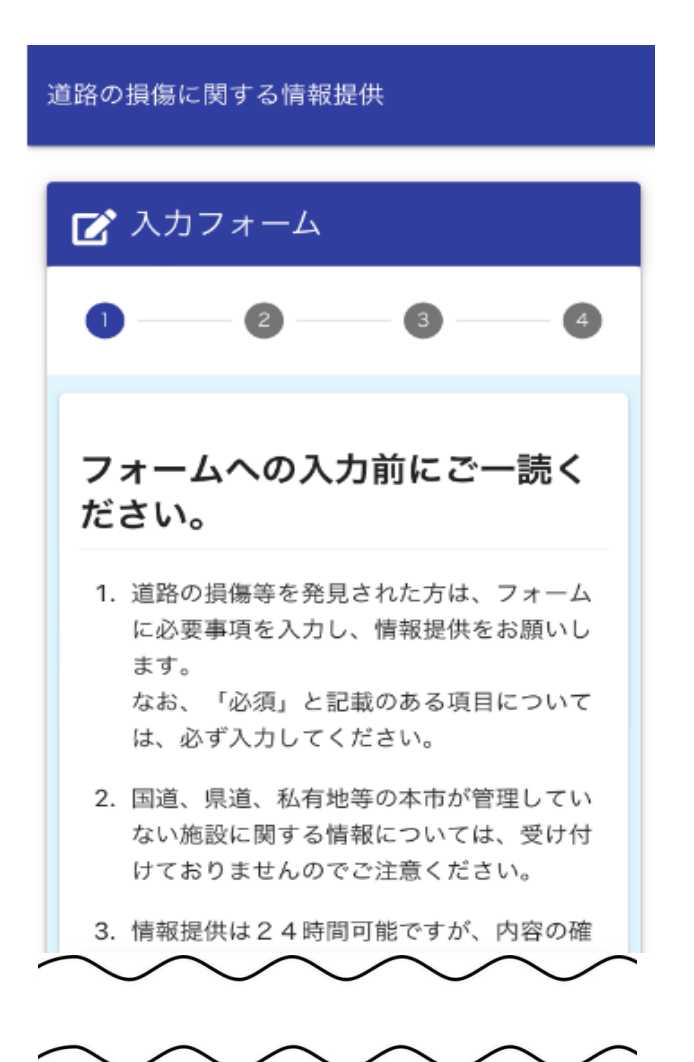

# ◇ へ 2 3 4 ↓ ↓ ↓ ↓ ↓ ↓ ↓ ↓ ↓ ↓ ↓ ↓ ↓ ↓ ↓ ↓ ↓ ↓ ↓ ↓ ↓ ↓ ↓ ↓ ↓ ↓ ↓ ↓ ↓ ↓ ↓ ↓ ↓ ↓ ↓ ↓ ↓ ↓ ↓ ↓ ↓ ↓ ↓ ↓ ↓ ↓ ↓ ↓ ↓ ↓ ↓ ↓ ↓ ↓ ↓ ↓ ↓ ↓ ↓ ↓ ↓ ↓ ↓ ↓ ↓ ↓ ↓ ↓ ↓ ↓ ↓ ↓ ↓ ↓ ↓ ↓ ↓ ↓ ↓ ↓ ↓ ↓ ↓ ↓ ↓ ↓ ↓ ↓ ↓ ↓ ↓ ↓ ↓ ↓ ↓ ↓ ↓ ↓ ↓ ↓ ↓ ↓ ↓ ↓ ↓ ↓ ↓ ↓ ↓ ↓ ↓ ↓ ↓ ↓ ↓ ↓ ↓ ↓ ↓ ↓ ↓ ↓ ↓ ↓ ↓ ↓ ↓ ↓ ↓ ↓ ↓ ↓ ↓ ↓ <

### 損傷箇所の状況を具体的に入力して ください。 <u>必須</u>

1m四方で、5cmくらい舗装が陥没している。
 側溝蓋が3枚破損している。

# 損傷箇所の撮影

カメラマークをタップし、損傷箇 所の状態が分かる写真(近景)と、 損傷箇所を含めた全体の様子が分 かる写真(遠景)をそれぞれ撮影 してください。

△写真撮影は、くれぐれも周囲の 安全を確認の上行ってください!

損傷箇所の所在地について、より 正確に把握できるよう、具体的な 住所や目印となる建物やその位置 関係など入力してください。

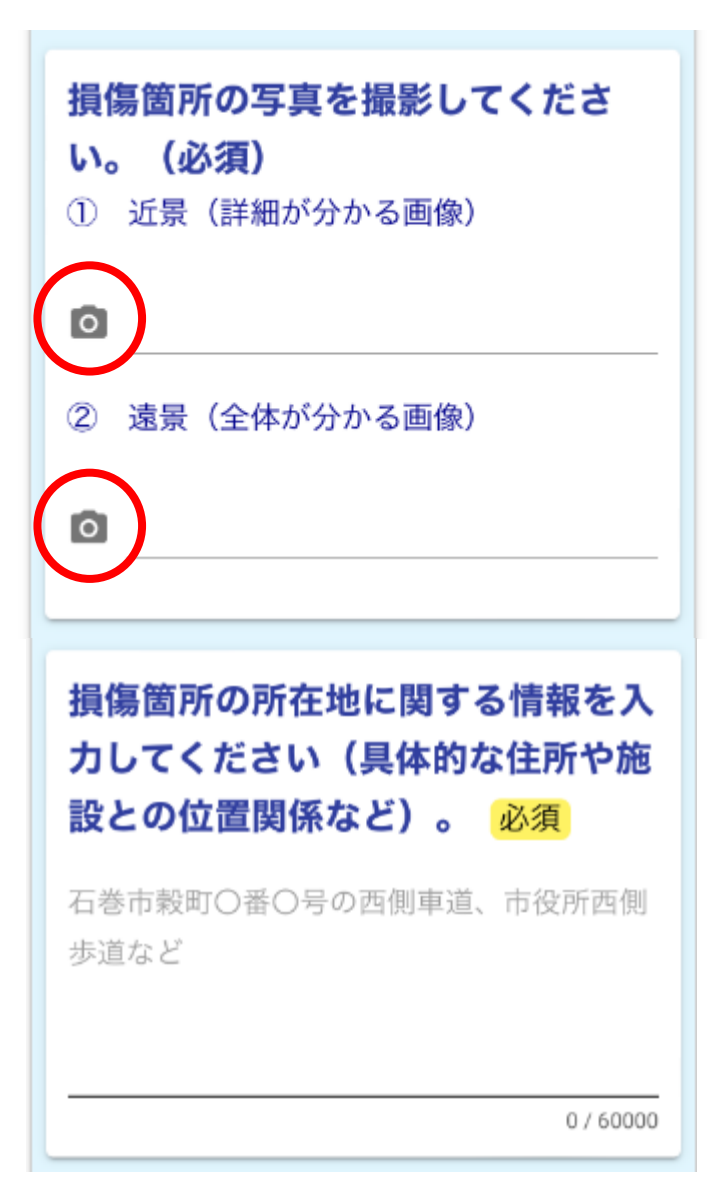

# 損傷箇所の位置情報の指定

### 損傷箇所の位置を表示される地図 から指定してください。

※位置情報サービスを許可すると、現在地が自動的に計測されます。
 ※緯度経度は、損傷箇所の位置を指定すると自動的に表示されますので入力は不要です。

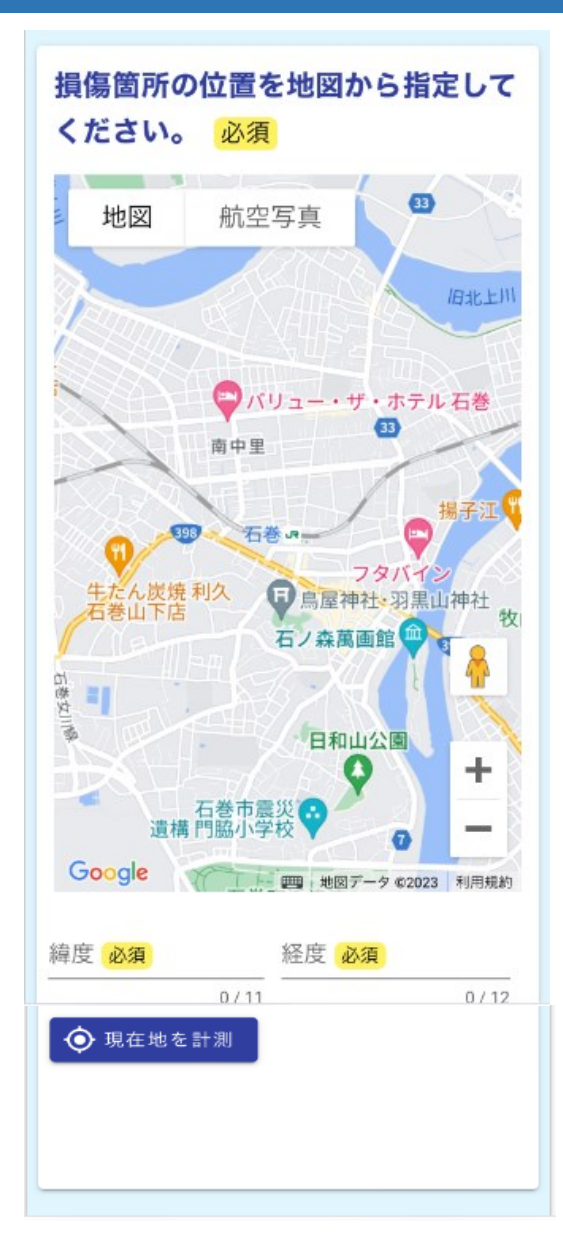

### 目印の撮影と発見日の入力

損傷箇所付近に目印となる建物等 があればその写真を撮影してくだ さい。

※任意ですが、より正確な位置が 特定できますので御協力をお願い いたします。

損傷箇所を発見された日をカレン ダーから選択してください。

| 損傷箇所付近の目印となる建物や電<br>柱番号等の写真を撮影してくださ<br>い。 |
|-------------------------------------------|
| ۵                                         |
|                                           |
| 損傷箇所を発見された日を教えてく                          |
| ださい。                                      |
| і                                         |

# 通報される方の情報の入力

### 通報される方の情報を入力して ください。

入力が終わりましたら、「確認 画面へ進む」をタップしてくだ さい。

| 通報される方の情報を入力してくだ      |  |  |  |  |
|-----------------------|--|--|--|--|
| さい。                   |  |  |  |  |
| ① 氏名 (必須)             |  |  |  |  |
|                       |  |  |  |  |
| 石巻 太郎                 |  |  |  |  |
| 0 / 60000             |  |  |  |  |
| ② 所属団体(任意)            |  |  |  |  |
|                       |  |  |  |  |
| ○○町内会、○○親和会など         |  |  |  |  |
| 0/60000<br>② 秦託妥县(以酒) |  |  |  |  |
| ③ 电站街方 (必須)           |  |  |  |  |
| 00010041004           |  |  |  |  |
| 09012341234           |  |  |  |  |
| 0760000<br>④ 住所 (任意)  |  |  |  |  |
|                       |  |  |  |  |
| 石巻市彀町14番1号            |  |  |  |  |
| 0 / 60000             |  |  |  |  |
|                       |  |  |  |  |
| 以上で入力は終了です。           |  |  |  |  |
| 「確認画面へ進む」をタップ(クリック)し  |  |  |  |  |
| てください。                |  |  |  |  |
|                       |  |  |  |  |
| ←1つ前の画面に戻る →確認画面へ進む   |  |  |  |  |
| 入力内容を一時保存する           |  |  |  |  |
|                       |  |  |  |  |

# 通報内容の確認

### 入力した内容に間違いがなければ、 「→送信」をタップします。

| 🕑 入力                               | フォーム             |               |        |
|------------------------------------|------------------|---------------|--------|
| <ul> <li>—</li> </ul>              | - <b>O</b>       | 3             | 4      |
| 入力内容                               | 確認               |               |        |
| 確認しま                               | した               |               |        |
| <b>損傷箇</b><br>ら選択<br><sup>路面</sup> | 所がある構<br>してくださ   | 構造物等を」<br>らい。 | 以下か    |
| 損傷箇                                | 所の状況を            | を具体的に、        | 入力し    |
| 、、ん<br>1m四方で<br>る。                 | <b>で、5cm</b> くらし | ∖塗装が陥没し       | してい    |
| ① 近景                               | (詳細が分)           | かる画像)         |        |
| $\checkmark$                       | $\sim$           | $\sim$        | $\sim$ |
| -                                  | -                |               |        |

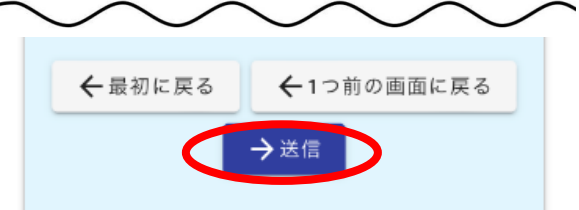

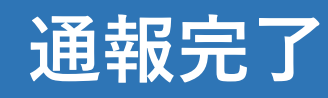

以上で、通報内容の送信は完了と なります。

職員は、届いた通報内容を確認し、 順に対応します。

なお、緊急を要する場合は、これ までどおり、電話にてご連絡願い ます。

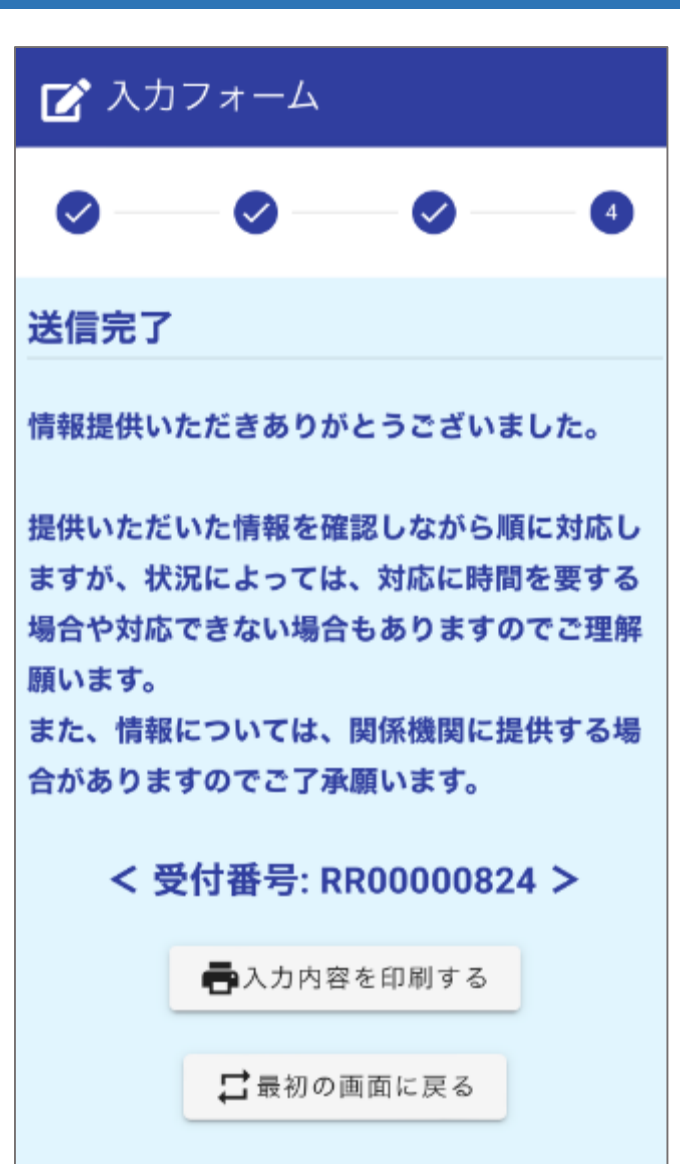